# W32-BM5A-RS

色彩輝度計

BM-5A/B

使用できる機種 BM-5A BM-5A,BM-5ASは、トプコンの商

|                | 品番          | 接続方法    | 価格       | 動作環境                                                                 |  |
|----------------|-------------|---------|----------|----------------------------------------------------------------------|--|
| 5 <b>M-5AS</b> | W32-BM5A-RS | RS-232C | 128,000円 | Win 8.1/10/11 (64bit版)<br>Excel2013/2016/2019/<br>2024 (32bit版 Only) |  |
| 標です。           |             |         |          |                                                                      |  |

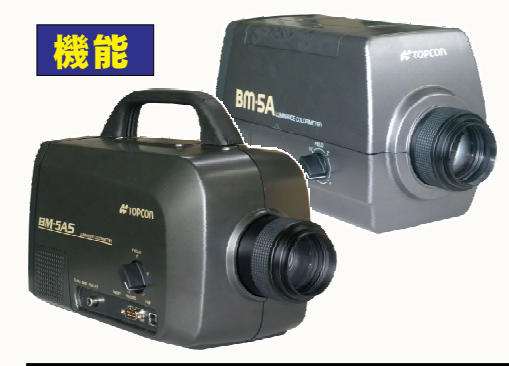

| • | データ | ロガー | として | の活 | 用で | きまう | す。 |
|---|-----|-----|-----|----|----|-----|----|
|---|-----|-----|-----|----|----|-----|----|

- 指 定された時間間隔で指定された個数のデータをリアルタイムにExcelシートに 取込みます。 最大200,000回までのデータが連続して取り込めます。
- ▶判定値の入力ができます。
- 全 ての測定項目に判定値を設定し、判定を外れた値はExcelシートに赤色で表示されます。 部品測定への活用
- 測 定試料を取り換えながら、個々のデータをExcelシートに取込みます。測定の遅延時間を 自由に設定できます。測定を失敗した場合は、再測定ができます。
- ▶測定項目は、「x」「y」「u」「v」「Tc」「duv」「X」「Y」「Z」から、一部、または、全てを選択できます。 測 定値は、BM-5Aの場合、リモート機能の制限により、常に「ABS」だけとなります

注)BM-5Aとパソコンを接続するためのRS-232Cケーブル(ストレート25ピン-9ピン)が、別途必要です。 BM-5ASとパソコンを接続するためのRS-232Cケーブル(ストレート9ピン-9ピン)が、別途必要です。

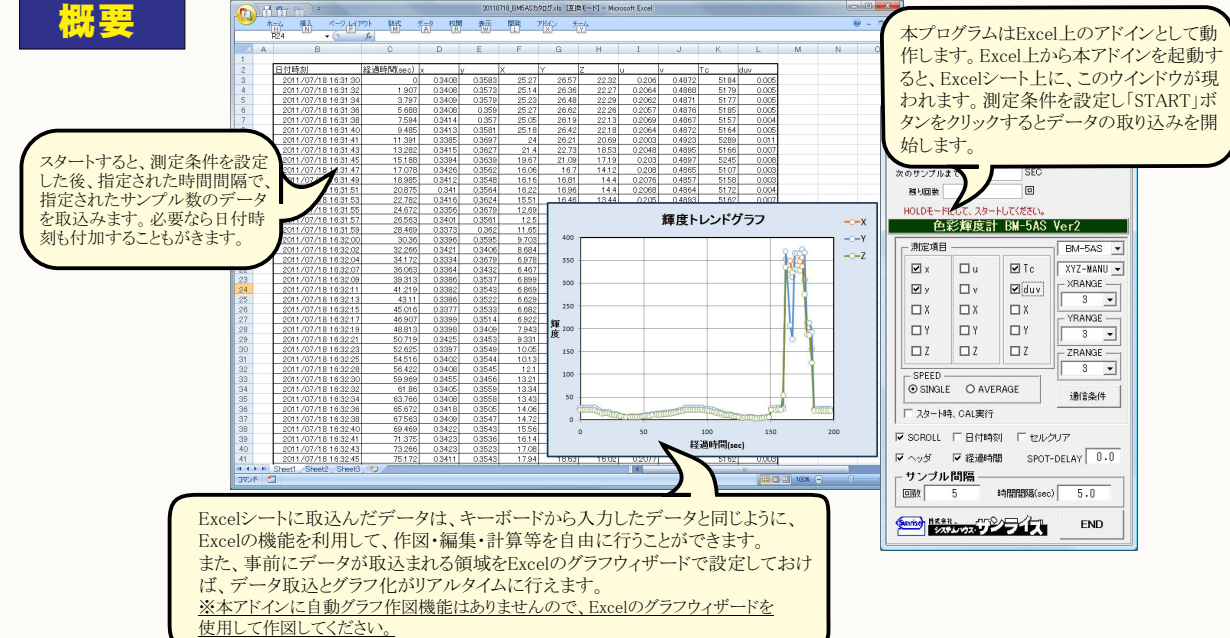

#### (C)2007...2011 SYSTEMHOUSE SUNRISE Inc. 13 X データの取込を停止します。 . START - PAUSE STOP 測定器からデータの取込を開始します。-「スポット測定モード」の場合、再測定のために、最後 指定された時間間隔で輝度測定を行います。 SEC に測定したデータを1つ削除します 次のサンプルます 「PAUSE」を先に押してから「START」を押すとス 残り回数 ポット測定モードになります。 初に押し、その後「START」ボタンを押します。 HOLDモードにして、スタートしてください スポット測定モードではも STARTボタンをクリック 色彩輝度計 BM-5AS Ver2 する毎に、1回の測定値がExcelシートに取り込まれます。 測定器の型式を選択します。 これは、測定対象の試料を取り換えながらの測定に使用 測定項目 BM-5AS • 測定レンジを指定します。 します. **∠** x Πu **⊡** Tc XYZ-MANU スポット測定では、STARTボタンをクリック後、 XRANGE Πv **⊡** v **√** duv 測定速度を選択します。 「SPOT-DELAY」の時間を待ってから測定を行います。 3 -通常は「FAST」を選択してください。 ПХ ΠX YRANGE ΠY すから、ご注意ください。 3 > データの取込を一時中止します。もう一度クリックすると、 ΠZ ΠZ ZRANGE 取込を再開します BM-5ASでは、SINGLE/AVERAGEの選択になります。 スポット測定モードでは、このボタンは無効になります。 3 -SPEED ⊙ SINGLE O AVERAGE 通信条件 □ スタート時、CAL実行 注)本ソフトでは、測定器に対し「FUNCTIONの切換」、 ▼ SCROLL □ 日付時刻 □ セルクリア チェックを付けます。 「測定レンジの切換」、「FAST/SLOW」以外の設定 ▼ ヘッダ ▼ 経過時間 SPOT-DELAY 0.0 は一切行いません。 サンブル間隔 従いまして、測定に必要な設定条件は、全て、測定 お勧めします。 同数 時間間隔(sec) 5.0 5 前にユーザ側の責任で手動設定を行っておく必要

があります。また、測定値はBM-5Aのリモート機能の 制限により「ABS」値だけになります。

END

「スポット測定モード」の測定は、「PAUSE」ボタンを最

「SLOW」を選択すると、極端に測定速度が遅くなりま 測定速度につきましては、後述を参照ください。

スタート直後の測定前に、BM-5A/BM-5ASのキャリブ レーション「光電子増倍管の感度補正」を行う場合に、

ただし、BM-5Aでは、キャリブレーションには、40秒程度 の時間がかかります。事前に、手動で行なっておくことを FUNCTION毎に、Excelへ入力する測定項目 にチェックを付けます。チェックを付ける項目数 に制限はありませんが、複数のFUNCTIONを またがって測定項目を指定すると、測定に 多くの時間を要しますから注意が必要です。 各測定項目に、PASS/FAILの判定値を設定 するためには、「Shift」キーを押したまま、各 測定項目のチェックボックスをクリックします。 判定値を入力するための画面が表示されます。 下記図を参照ください。 BM-5ASでは、FUNCTIONの切換は発生しま せん。1度に全ての項目を測定します。

データに日付時刻を付加します。、

測定開始後の経過時間を付加します。、

データの入力と共にシートをスクロールします。

最初のデータ取込時、測定項目名等のヘッ を付加します。

データを取込む回数を指定します。但し、「STOP」\_ ボタンでいつでも中断できます。また、何も入力さ れていないときは、200,000回と解釈されます。 入力できる最大回数は、200,000回です。

全ての測定項目に判定値を設定できます。

各測定項目のチェックボックス上を「Shift」

判定を外れた場合、Excelシートに赤色で

20

.5

OK

X

判定値の入力方法

キーを押しながらクリックします。

測定値が入力されます。

☑ X の判定を行う

上側判定値

下側判定値

判定条件

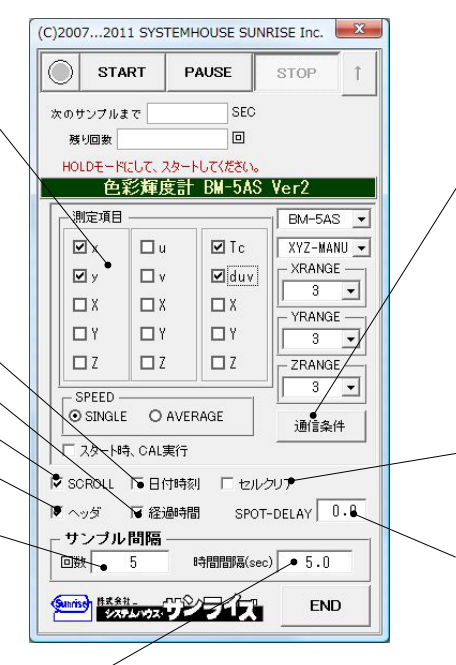

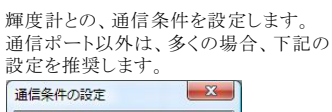

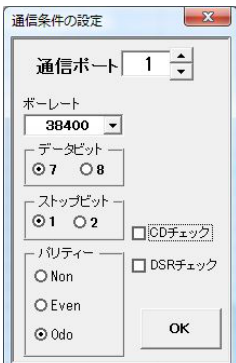

・セルクリアにチェックを付けると、測定値をExcelシートに 入力する時、常にセル書式を標準に設定します。 チェックが無い場合、現在設定されているセル書式を 継承します。

スポット測定モードの時、STARTボタンをクリックしてから、 輝度計に測定指示を送信するまでの遅延時間を入力します。 一定の時間後の輝度値を測定したい場合に使用します。 Max600secです。

測定時間間隔を入力しますが、測定条件により指定された時間間隔で測定されるとは限りません。 測定時間に要する時間は、下記を参照ください。

測定時間に要する時間は、Fizeを察照くにさい。 BM-5Aでは、「SPEED」が「FAST」で単一FUNCTION内での測定項目を指定した場合、約4secが最小時間間隔になります。 「SPEED」が「SLOW」で単一FUNCTIONにまたがった測定項目が指定されると、約12secが最小時間間隔になります。 「SPEED」が「SLOW」で単一FUNCTION内での測定項目を指定した場合、約15secが最小時間間隔になります。 3つのFUNCTIONにまたがった測定項目が指定されると、約45secが最小時間間隔になります。 ただし、パソコンからの測定開始命令がBM-5A側の都合で無視される場合が時々発生するするため、 その場合は、上記測定時間間隔の、さらに2倍または3倍の測定時間を要する場合があります。 BM-5ASでは、約2秒の時間間隔でデータ取り込みが可能です。

\_判定を行う場合にチェックを付けます。

この判定値を外れると、Excelシートに赤色で測定値が表示 されます。 両方の枠、または、どちらかの枠に数値を入力します。 空欄の場合は、判定は行われません。

測定値が、うすい灰色で表示された場合は、輝度計が、オーバー、または、アン ーであったことを示します。

### 測定結果例

|                                    | ) 🖬 🔊 - (°' - ) =   |                | 20110    | 718_BM5ASt | 」タログ×Is 互 | 換モード] - Mie | crosoft Excel |        |        |      |        | ×        |
|------------------------------------|---------------------|----------------|----------|------------|-----------|-------------|---------------|--------|--------|------|--------|----------|
| r 🙂                                | ホーム挿入ペー             | ジレイアウト 数       | 式 データ    | 权閒         | 表示 開      | 発 アドイン      | / チーム         |        |        |      |        | = x      |
| 1                                  | L22 🗸               | f <sub>x</sub> |          | /          |           |             |               |        |        |      |        | *        |
|                                    | A                   | В              | C /      | D          | E         | F           | G             | Н      | I      | J    | K      | -        |
| 1                                  | 日付時刻                | 経過時間(sec)      | × /      | /          | Х         | Y           | Z             | u      | v      | Тс   | duv    |          |
| 2                                  | 2011/07/18 16:34:56 | 0              | 0.3413   | 0.3596     | 23.03     | 24.27       | 20.19         | 0.2058 | 0.488  | 5168 | 0.006  |          |
| 3                                  | 2011/07/18 16:34:57 | 1.891          | 0,8417   | 0.3593     | 23.03     | 24.21       | 20.15         | 0.2062 | 0.4879 | 5150 | 0.005  |          |
| 4                                  | 2011/07/18 16:34:59 | 3.797          | 0.3413   | 0.3592     | 22.98     | 24.18       | 20.16         | 0.206  | 0.4878 | 5164 | 0.005  |          |
| 5                                  | 2011/07/18 16:35:01 | 5.687          | / 0.4023 | 0.5904     | 16.5      | 24.21       | 0.3017        | 0.1734 | 0.5726 | 4482 | 0.069  | 6        |
| 6                                  | 2011/07/18 16:35:06 | 7.594          | • 0.3242 | 0.3626     | 0.001959  | 0.002191    | 0.001893      | 0.1935 | 0.4869 | 5832 | 0.01.4 |          |
| 7                                  | 2011/07/18 16:35:08 | 12.187         | 0.3203   | 0.3729     | 0.002055  | 0.002392    | 0.001969      | 0.1875 | 0.491  | 5963 | 0.021  |          |
| 8                                  | 2011/07/18 16:35:10 | 14.094         | 0.3265   | 0.3766     | 0.002353  | 0.002714    | 0.002139      | 0.1902 | 0.4936 | 5723 | 0.02   |          |
| 9                                  | 2011/07/18 16:35:12 | 16.016         | 0.397    | 0.3366     | 0.001636  | 0.001387    | 0.001 098     | 0.2543 | 0.4851 | 3174 | -0.024 | -        |
| 10                                 | 2011/07/18 16:35:16 | 17.922         | 0.3378   | 0.3545     | 181.4     | 190.4       | 165.2         | 0.2054 | 0.485  | 5290 | 0.004  |          |
| 11                                 | 2011/07/18 16:35:18 | 22.109         | 0.3381   | 0.3545     | 180.9     | 189.7       | 164.6         | 0.2056 | 0.485  | 5280 | 0.004  |          |
| 12                                 | 2011/07/18 16:35:20 | 24.016         | 0.0002   | 0.9998     | 0.02259   | 1 0 9.9     | 0             | 0.0001 | 0.6    | 8831 | 0.218  |          |
| 13                                 | 2011/07/18 16:35:26 | 25.906         | 0.3345   | 0.358      | 0.001916  | 0.002051    | 0.001761      | 0.2019 | 0.4862 | 5425 | 0.008  |          |
| 14                                 | 2011/07/18 16:35:27 | 31.891         | 0.3294   | 0.3626     | 0.002045  | 0.002252    | 0.001912      | 0.1969 | 0.4876 | 5625 | 0.01.2 |          |
| 15                                 | 2011/07/18 16:35:29 | 33.797         | 0.2988   | 0.411      | 0.001812  | 0.002493    | 0.001761      | 0.1629 | 0.5043 | 6590 | 0.046  |          |
| 16                                 | 2011/07/18 16:35:33 | 35.719         | 0.3405   | 0.3583     | 24.19     | 25.45       | 21.39         | 0.2058 | 0.4872 | 5193 | 0.005  |          |
| 17                                 | 2011/07/18 16:35:35 | 39.562         | 0.3415   | 0.3605     | 24.12     | 25.47       | 21.05         | 0.2056 | 0.4884 | 5161 | 0.006  |          |
| 18                                 | 2011/07/18 16:35:40 | 41.453         | 0.3805   | 0.3598     | 0.00574   | 0.005428    | 0.003919      | 0.2321 | 0.4939 | 3863 | -0.008 |          |
| 19                                 | 2011/07/18 16:35:42 | 46.062         | 0        | 1          | 0         | 0.000121    | 0             | 0      | 0.6    | 8833 | 02/8   | h        |
| 20                                 | 2011/07/18 16:35:43 | 47.953         | Ô        | 0          | 0         | 0           | 0             | 0      |        |      | •      |          |
| 21                                 | 2011/07/18 16:35:45 | 49.812         | 0        | 0          | 0         | 0           | 0             | 0      |        |      |        |          |
| 22                                 | 2011/07/18 16:35:49 | 51.672         | 0.3425   | 0.3593     | 24.71     | 25.92       | 21.52         | 0.2067 | 0.488  | 5123 | 0.005  | <u> </u> |
| H + + H Sheet1 Sheet2 / Sheet3 / 2 |                     |                |          |            |           |             |               |        |        |      |        |          |
| אלדב 📶 🛄 100% 🗩 🗸                  |                     |                |          |            |           |             |               | + .::  |        |      |        |          |

ノセルが空欄の場合は、 測定結果が無効であったことを 示します。

## 本ソフトでデータ取り込を行う前に、BM-5A側で行うこと

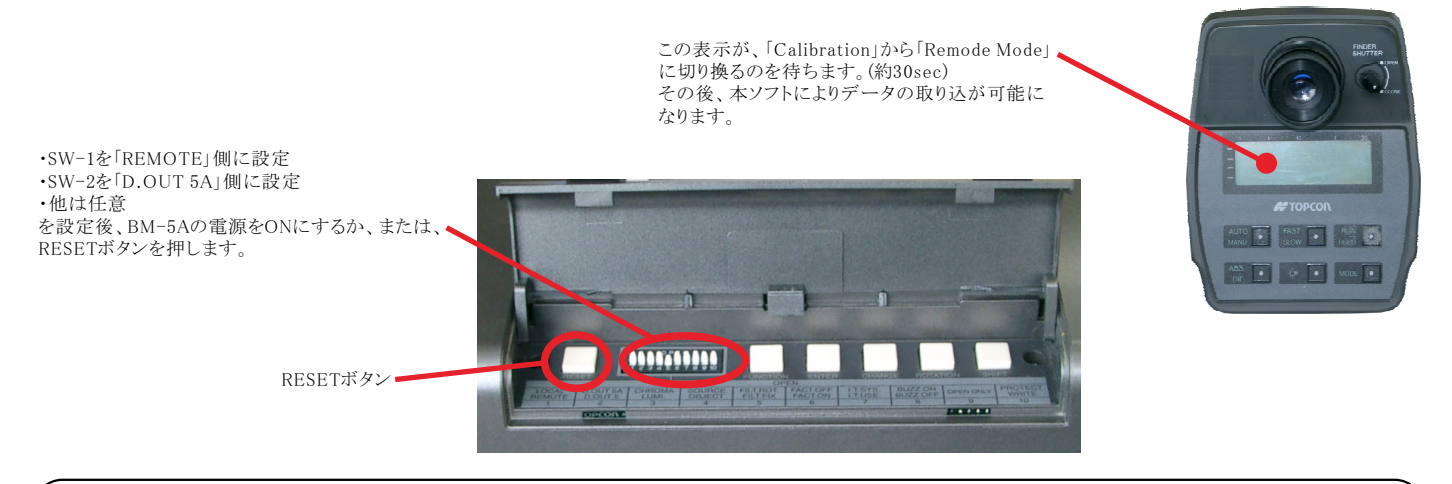

### 本ソフトでデータ取り込を行う前に、BM-5AS側で行うこと

下記の設定を事前に行ってください。詳細な説明は、BM-5ASに付属する操作説明書を参照してください。 本ソフトの測定を開始するときは、BM-5ASをHOLDに設定しておく必要があります。

#### INTERFACEを、RS-232Cに設定します。

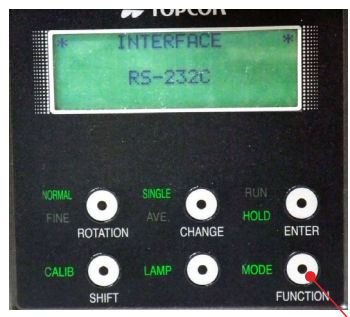

#### RS-232Cのプロトコルを設定します。 **伴 TOPCON**

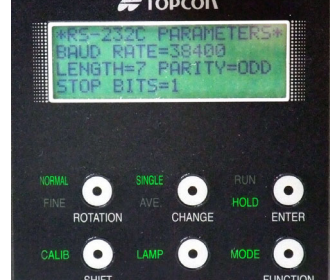

FUNCTIONボタンを、2秒以上押すと、変更モードになります。 ENTERボタンで、表示を順次切り換えます。 データ形式を、BM-5ASに設定します。

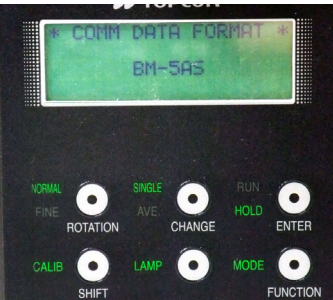

## パソコンとの接続に付いて

パソコンとBM-5Aを接続するためにはストレートのRS232Cケーブルを使用します。もしパソコンに RS232Cポートの空きがない、または、 ノートパソコンにRS232Cポートが装備されていない場合、パソコンのUSBポートをRS232Cに変換して、RS232Cポートに接続します。 「USB-RS232C変換器」は、ユーザ側で市販のものをご用意ください。本商品には含まれておりません。

当社では、下記の「USB-RS232C変換器」で動作確認をしております。

また、各変換器に付属するインストールガイドに従って変換器のドライバを適切にインストールしてください。正常にインストールした後、 その時に割り当てられたポート番号を確認し、上記の「通信条件の設定」のRS232Cポートに、その番号を設定します。

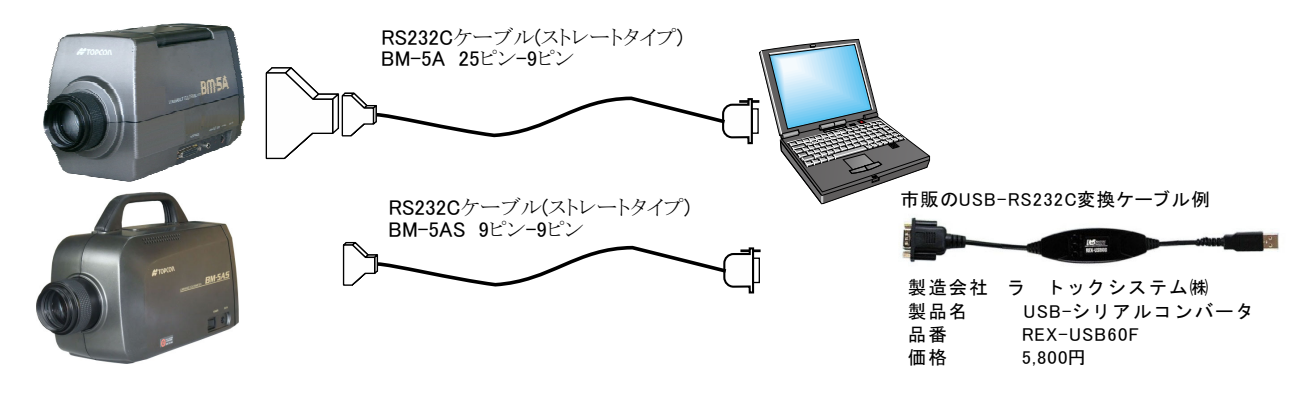